| 6735 <b></b> .                                                                                                    |                                                                 |                                                                                                    |                                                                                                    |
|----------------------------------------------------------------------------------------------------|-----------------------------------------------------------------|----------------------------------------------------------------------------------------------------|----------------------------------------------------------------------------------------------------|
| UBA<br>Int Universided<br>to Buence Area                                                                                                    |                                                                 |                                                                                                    | INICIO TRÁMITES REGISTROS PÚBLICOS CONSULTA TU EXPEDI                                                                                                    |
| -                                                                                                    |                                                                 |                                                                                                    | INGRESAR > AFIP CON DNI AN                                                                                                    |
|                                                                                                    |                                                                 |                                                                                                    |                                                                                                    |
| Trámites                                                                                                    |                                                                 |                                                                                                    |                                                                                                    |
| Busca tu trámite por Nombre, Org                                                                                                    | anismo o Temática                                               | a relacionada                                                                                                    | a.                                                                                                    |
| .os trámites con el ícono 🚯 indi                                                                                                    | can que el mismo e                                              | es pago.                                                                                                    |                                                                                                    |
|                                                                                                    | Buscar trámi                                                    | ite organ                                                                                                    |                                                                                                    |
|                                                                                                    | puscal trainin                                                  | ite, organ                                                                                                    |                                                                                                    |
|                                                                                                    |                                                                 |                                                                                                    | Solicitud para la Legalización de Documentos (REQUIERE PAGO EN                                                                                                    |
| Organismo                                                                                                    |                                                                 |                                                                                                    | CONCEPTO DE LEGALIZACIÓN)                                                                                                    |
| Universidad de Buenos Aires                                                                                                    | 0                                                               | 145                                                                                                    | Legalización y certificación de la documentación académica emitida por la Universidad de Buenos Aires y de                                                                                                    |
|                                                                                                    |                                                                 |                                                                                                    |                                                                                                    |
|                                                                                                    |                                                                 |                                                                                                    |                                                                                                    |
| ador colocar "Mesa de                                                                                                    | e Entrada" sin                                                  | ı las com                                                                                                    | nillas como aparece en la imagen:                                                                                                    |
| ador colocar "Mesa de                                                                                                    | e Entrada" sin<br>tramitesadistancia/t                          | a las com<br>tad-publico                                                                                                    | nillas como aparece en la imagen:                                                                                                    |
| ador colocar "Mesa de                                                                                                    | e Entrada" sin<br>tramitesadistancia/t                          | tad-publico                                                                                                    | nillas como aparece en la imagen:                                                                                                    |
| ador colocar "Mesa de                                                                                                    | e Entrada" sin<br>tramitesadistancia/t<br>Mesa de En            | n las com<br>tad-publico<br>ntrada                                                                                           | nillas como aparece en la imagen:                                                                                                    |
| ador colocar "Mesa de<br>tramitesadistancia.uba.ar/                                                                                                    | e Entrada" sin<br><sup>tramitesadistancia/t</sup><br>Mesa de En | n las com<br>tad-publico                                                                                                    | nillas como aparece en la imagen:                                                                                                    |
| ador colocar "Mesa de<br>tramitesadistancia.uba.ar/<br>Organismo                                                                                                    | e Entrada" sin<br><sup>tramitesadistancia/t</sup><br>Mesa de En | n las com<br>tad-publico                                                                                                    | nillas como aparece en la imagen:                                                                                                    |
| eador colocar "Mesa de<br>tramitesadistancia.uba.ar/<br>Organismo<br>Universidad de Buenos Aires                                                                                                    | e Entrada" sin<br><sup>tramitesadistancia/t</sup><br>Mesa de En | n las com<br>tad-publico<br>ntrada                                                                                           | nillas como aparece en la imagen:<br>Q<br>Se encontraron 5 resultados<br>Mesa de Entrada de Rectorado y Consejo Superior<br>#Universidad de Buenos Aires #Mesa de Entrada #Solicitudes                                                                                                    |
| ador colocar "Mesa de<br>tramitesadistancia.uba.ar/<br>Organismo<br>Universidad de Buenos Aires<br>UniversidaddeBuenosAires                                                                                                    | e Entrada" sin<br>tramitesadistancia/t<br>Mesa de En            | n las com<br>tad-publico<br>ntrada                                                                                           | nillas como aparece en la imagen:<br>Se encontraron 5 resultados<br>Mesa de Entrada de Rectorado y Consejo Superior<br>#Universidad de Buenos Aires #Mesa de Entrada #Solicitudes<br>Trámite para la realización de una consulta o ingreso de documentación para el Rectorado de la Universidad<br>Buenos Aires                                                                                                    |
| ador colocar "Mesa de<br>tramitesadistancia.uba.ar/<br>Organismo<br>Universidad de Buenos Aires<br>UniversidaddeBuenosAires<br>FacultadPsicologIa                                                                                    | e Entrada" sin<br><sup>tramitesadistancia/t</sup><br>Mesa de En | n las com<br>tad-publico<br>ntrada<br>0<br>0                                                                                 | nillas como aparece en la imagen:                                                                                                    |
| eador colocar "Mesa de<br>tramitesadistancia.uba.ar/<br>Organismo<br>Universidad de Buenos Aires<br>UniversidaddeBuenosAires<br>FacultadPsicología<br>RECTORADO                                                                      | e Entrada" sin<br>tramitesadistancia/t<br>Mesa de En            | n las com<br>tad-publico<br>ntrada<br>0<br>0<br>0                                                                            | nillas como aparece en la imagen:<br>Q<br>Se encontraron 5 resultados<br>Mesa de Entrada de Rectorado y Consejo Superior<br>#Universidad de Buenos Aires #Mesa de Entrada #Solicitudes<br>Trámite para la realización de una consulta o ingreso de documentación para el Rectorado de la Universidad<br>Buenos Aires.                                                                                                    |
| eador colocar "Mesa de<br>tramitesadistancia.uba.ar/ Organismo Universidad de Buenos Aires UniversidaddeBuenosAires FacultadPsicología RECTORADO Facultad de Ingeniería                                                              | e Entrada" sin<br>tramitesadistancia/t<br>Mesa de En            | n las com<br>tad-publico<br>ntrada<br>0<br>0<br>0                                                                            | nillas como aparece en la imagen:                                                                                                    |
| eador colocar "Mesa de<br>ramitesadistancia.uba.ar/ Corganismo Universidad de Buenos Aires UniversidaddeBuenosAires FacultadPsicología RECTORADO Facultad de Ingeniería Facultad de Derecho                                          | e Entrada" sin<br>tramitesadistancia/t<br>Mesa de En            | n las com<br>tad-publico<br>ntrada<br>0<br>0<br>0<br>0<br>0                                                                  | nillas como aparece en la imagen:<br>Q Se encontraron 5 resultados Mesa de Entrada de Rectorado y Consejo Superior #Universidad de Buenos Aires #Mesa de Entrada #Solicitudes Trámite para la realización de una consulta o ingreso de documentación para el Rectorado de la Universidad Buenos Aires. Mesa de Entrada de la Facultad de Psicología #Universidad de Buenos Aires #Facultad de Psicología #Mesa de Entrada Trámite para la realización de una consulta o ingreso de documentación para la Facultad de Psicología de la Universidad de Buenos Aires.                                                                                                    |
| eador colocar "Mesa de<br>ramitesadistancia.uba.ar/ Corganismo Universidad de Buenos Aires UniversidaddeBuenosAires FacultadPsicología RECTORADO Facultad de Ingeniería Facultad de Derecho Facultad de Medicina                     | e Entrada" sin<br>tramitesadistancia/t<br>Mesa de En            | n las com<br>tad-publico<br>ntrada<br>0<br>0<br>0<br>0<br>0<br>0<br>0<br>0<br>0<br>0<br>0<br>0<br>0<br>0<br>0<br>0<br>0<br>0 | nillas como aparece en la imagen:<br>Q Se encontraron 5 resultados Mesa de Entrada de Rectorado y Consejo Superior #Universidad de Buenos Aires #Mesa de Entrada #Solicitudes Trâmite para la realización de una consulta o ingreso de documentación para el Rectorado de la Universidad Buenos Aires. Mesa de Entrada de la Facultad de Psicología #Universidad de Buenos Aires #Facultad de Psicología #Mesa de Entrada Universidad de Buenos Aires #Facultad de Psicología #Mesa de Entrada Trâmite para la realización de una consulta o ingreso de documentación para la Facultad de Psicología de la Universidad de Buenos Aires #Facultad de Psicología #Mesa de Entrada |
| eador colocar "Mesa de<br>ramitesadistancia.uba.ar/ Corganismo Universidad de Buenos Aires UniversidaddeBuenosAires FacultadPsicología RECTORADO Facultad de Ingeniería Facultad de Derecho Facultad de Derecho Facultad de Medicina | e Entrada" sin<br>tramitesadistancia/t<br>Mesa de En            | n las com<br>tad-publico<br>ntrada<br>0<br>0<br>0<br>0<br>0<br>0<br>0<br>0<br>0<br>0<br>0<br>0<br>0<br>0<br>0<br>0<br>0<br>0 | nillas como aparece en la imagen:                                                                                                    |

En esta instancia deberá seleccionar el ítem que aparece como "Mesa de Entrada de la Facultad de Psicología":

## Mesa de Entrada de la Facultad de Psicología

0

Eacultad da Deicología

#Universidad de Buenos Aires #Facultad de Psicología #Mesa de Entrada Trámite para la realización de una consulta o ingreso de documentación para la Facultad de Psicología de la Universidad de Buenos Aires.

Luego deberá seleccionar una de las tres (3) opciones disponibles para iniciar el trámite – AFIP/DNI/ANSES –

|                                                                                                    | a tramitesadistancia.uba.ar/tramitesadistancia/de | etalle-tipo/115                                                                                                    | Q (c) \$  |
|----------------------------------------------------------------------------------------------------|---------------------------------------------------|----------------------------------------------------------------------------------------------------|-----------|
| <section-header><text><text><text><text><list-item><list-item><list-item></list-item></list-item></list-item></text></text></text></text></section-header>                                                                                                    |                                                   | INICIO TRÁMITES REGISTROS PÚBLICOS CONSULTA TU E                                                                                                    | KPEDIENTE |
| Messa de Entrada de la Facultad de picología #Mesa de Entrada         #Universidad de Buenos Aires #Facultad de Picología #Mesa de Entrada         Para realizar el trámite deberá realizar los siguientes 3 pasos:         • Confirme sus datos: Vertifique que los datos que vienen pre-cargados son correctos, en caso contrario por favor dirigirse a la sección "Mis Datos" para modificar los mismos.         • Adjuntar los documentos y Benar los formularios: Adjunte la documentación solicitada para el trámite y los formularios asciciados al mismo, en el caso que los hubitese. La documentación puede ser de carácter obligatorio o adicional.         • Confirmar el trámite: Vertifique nuevamente que los datos ingresados sean correctos.         Iniciar trámite:         Image: Para Para Para Para Para Para Para Par | Home / Tremites / Mese de Entr                    | ede de la Repultad de Polocilogie                                                                                                    |           |
| <ul> <li>#Universidad de Buenos Aires #Facultad de Psicologia #Mesa de Entrada</li> <li>Para realizar el trámite deberá realizar los siguientes 3 pasos:         <ol> <li>Confirme sus datos: Verifique que los datos que vienen pre-cargados son correctos, en caso contrario por favor dirigirse a la sección "Mis Datos" para modificar los mismos.</li> <li>Adjuntar los documentos y llenar los formularios: Adjunte la documentación solicitada para el trámite y los formularios asociados al mismo. en el caso que los hubiese. La documentación puede ser de carácter obligatorio o adicional.</li> <li>Confirmar el trámite: Verifique nuevamente que los datos ingresados sean correctos.</li> </ol> </li> </ul>                                                                                                    |                                                   | Mesa de Entrada de la Facultad de<br>Psicología                                                                                                    |           |
| <ul> <li>Para realizar el trámite deberá realizar los siguientes 3 pasos:</li> <li>1. Confirme sus datos: Verifique que los datos que vienen pre-cargados son correctos, en caso contrario por favor dirigirse a la sección "Mis Datos" para modificar los mismos.</li> <li>2. Adjuntar los documentos y llenar los formularios: Adjunte la documentación solicitada para el trámite y los formularios asociados al mismo, en el caso que los hubiese. La documentación puede ser de carácter obligatorio o adicional.</li> <li>3. Confirmar el trámite: Verifique nuevamente que los datos ingresados sean correctos.</li> </ul>                                                                                                    |                                                   | FUniversidad de Buenos Aires #Facultad de Psicología #Mesa de Entrada                                                                                                    |           |
| <ol> <li>Confirme sus datos: Verifique que los datos que vienen pre-cargados son correctos, en caso contrario por favor dirigirse a la sección "Mis Datos" para modificar los mismos.</li> <li>Adjuntar los documentos y llenar los formularios: Adjunte la documentación solicitada para el trámite y los formularios asociados al mismo, en el caso que los hubiese. La documentación puede ser de carácter obligatorio o adicional.</li> <li>Confirmar el trámite: Verifique nuevamente que los datos ingresados sean correctos.</li> </ol>                                                                                                    |                                                   | Para realizar el trámite deberá realizar los siguientes 3 pasos:                                                                                                    |           |
| <ul> <li>2. Adjuntar los documentos y llenar los formularios: Adjunte la documentación solicitada para el trámite y los formularios asociados al mismo, en el caso que los hubiese. La documentación puede ser de carácter obligatorio o adicional.</li> <li>3. Confirmar el trámite: Verifique nuevamente que los datos ingresados sean correctos.</li> </ul>                                                                                                    |                                                   | <ol> <li>Confirme sus datos: Verifique que los datos que vienen pre-cargados son correctos, en caso<br/>contrario por favor dirigirse a la sección "Mis Datos" para modificar los mismos.</li> </ol>                                                                |           |
| 3. Confirmar el trámite: Verifique nuevamente que los datos ingresados sean correctos.<br>Iniciar trámite<br>AFIP CON DNI ANSES                                                                                                    |                                                   | <ol> <li>Adjuntar los documentos y llenar los formularios: Adjunte la documentación solicitada<br/>para el trámite y los formularios asociados al mismo, en el caso que los hubiese. La<br/>documentación puede ser de carácter obligatorio o adicional.</li> </ol> |           |
| Iniciar trámite                                                                                                    |                                                   | 3. Confirmar el trámite: Verifique nuevamente que los datos ingresados sean correctos.                                                                                                    |           |
| AFIP CON DNI ANSES                                                                                                    |                                                   | niciar trámite                                                                                                    |           |
|                                                                                                    |                                                   | AFIP CON DNI ANSES                                                                                                    |           |
|                                                                                                    |                                                   |                                                                                                    |           |

Una vez seleccionado el ítem y completando los datos requeridos llegará a ésta instancia:

| intá documentación:                         |                   |
|---------------------------------------------|-------------------|
| documentos marcados con 🍁 son obligatorios. |                   |
| Dates del Trémite de                        |                   |
| Motivo del trámite                          |                   |
|                                             |                   |
|                                             |                   |
| 1                                           |                   |
| GUARDAR                                     |                   |
|                                             |                   |
| Adjuntar Documentación- Firma ológrafa      | & ADJUNTAR        |
| Adjuntar documentación- Firma digital       | <b>⊗</b> ADJUNTAR |

En Datos del Trámite / Motivo del trámite deberá colocar: Solicitud de certificado de cargo con remuneración o Informe de haberes (según corresponda). Luego deberá adjuntar el formulario de solicitud en alguna de las dos opciones disponibles según corresponda. Para finalizar la presentación deberá hacer click en "CONFIRMAR TRÁMITE":

^

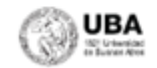

## Preguntas Frecuentes Contacto Manual de Usuario Términos y Condiciones

Recuerde que debe seguir el trámite desde MIS TRÁMITES, allí aparecerán sus "Notificaciones" y "Tareas" que podrá realizar en caso que corresponda:

| NLEVA<br>CARPETA                                                                                         | teca province electric i en                                                                             | oo de tante                                           |                                      |                                                              | a 00 m **                                |
|----------------------------------------------------------------------------------------------------|----------------------------------------------------------------------------------------------------|-------------------------------------------------------|--------------------------------------|--------------------------------------------------------------|------------------------------------------|
| enclertes<br>et                                                                                          | a muanzación de sus sistemes y sistema<br>Konchea I                                                     | e realizata a rombi amitoscor ubizica a<br>Referencia | nc# 14101                            | Estada                                                       | Creatión 1                               |
| dos                                                                                                    | 🚯 Aportara de Legajo Persor                                                                             | wipers L.                                             |                                      | RESANACION                                                   | 63/13/2022                               |
| kā.                                                                                                    |                                                                                                    |                                                       |                                      |                                                              | 0 Verdetalle                             |
| rpersdes<br>Nelos Cuemigo                                                                                | intracriate 1 a 1 ox 1- vec                                                                             | S *                                                   | e Arazine 🚺 Sig                      | 10000                                                        | nesersaccin a agregar                    |
| None Cannage                                                                                             |                                                                                                    |                                                       |                                      |                                                              | BD Mover                                 |
|                                                                                                    |                                                                                                    |                                                       |                                      |                                                              | · Consultar expedients                   |
|                                                                                                    |                                                                                                    |                                                       |                                      |                                                              | A Constant                               |
| Enter S.RLLN                                                                                             | ICION .                                                                                                 |                                                       |                                      |                                                              |                                          |
| Estado: SJBSAN<br>Focha de Inicio: O<br>Número del trami                                                 | NCION<br>8/03-2022                                                                                      |                                                       |                                      |                                                              | vm seta                                  |
| Extade: SJBSAND<br>Fecha de Inicia; O<br>Número del transi<br>Documentos                                 | torion<br>Torios                                                                                        |                                                       |                                      |                                                              | VERMÓS                                   |
| Estado: SJBSAND<br>Fecha de Inicia: O<br>Número del trami<br>Documentos<br>Nuelos Tana                   | ICION<br>803-2022<br>Terras<br>Tarras<br>Trannes assess<br>Melensia                                     | 206<br>Enviadopor (†                                  | Eanada 1                             | Fedra stración 1                                             | NCR MAD                                  |
| Estado: SJBSAND<br>Fecha de Inisilo: O<br>Niemero del tramit<br>Documentos<br>Nostas Tana<br>SJBSANACOR  | ICION<br>803-2022<br>Tereos Tránsies assess<br>8 Adrensia 1<br>1 8                                      | Ervindupor 1                                          | Eatade 1<br>PENDENTE                 | Fesha unación <sup>1</sup><br>08/09/2622                     | NCRAMÉS<br>Accierces                     |
| Estado: 9,85340<br>Fecha de Inicio: 0<br>Niemero del tramit<br>Documentos<br>Nostes Tana<br>3,854/4600   | ACION<br>8/03/2022<br>Tereos<br>Tereos<br>Beferenia 1<br>1 11                                           | Envindupor (                                          | fatada 1<br>PENDENTE                 | Fesha smacinis <sup>1</sup><br>05/25/2522                    | Accieres<br>Sectores<br>Sectores results |
| Estado: 9,85,440<br>Fecha de inisia: 0<br>Namero del tramit<br>Documentos<br>Nosten Tama<br>3,85,444,000 | ACION<br>8/03-2022<br>Toreos Transles assertad<br>0 Beferenia 1<br>1 IIIIIIIIIIIIIIIIIIIIIIIIIIIIIIIIII | Ervinduper 1                                          | Enals 1<br>PENDENTE<br>+ Armitik 1   | Fede anación <sup>1</sup><br>Oblanizazi<br>Septiente: a      | Accience<br>Solution of solution         |
| Estado: SJBSAND<br>Fecha de Inicio: O<br>Namero del tramit<br>Documentos<br>Nostas Tana<br>SUBJANACOM    | ACION<br>8/03-2022<br>Televos<br>Televos<br>Melevola 1<br>1 n<br>1 n                                    | Ervintuper T                                          | Easola 1<br>PENDENTE<br>* Armitika 1 | Fesha umasida <sup>1</sup><br>Ob/ON/25422<br>Supplier to - a | Accience<br>Solutions                    |
| Estado: 9,85,440<br>Fecha de inisia: O<br>Namero del tramit<br>Documentos<br>Nostas Tana<br>3,85,444,000 | ACION<br>8/03-2022<br>Torvas Fiammes assesse<br>8/000000000000000000000000000000000000                  | Ervinduper 1                                          | Londa 1<br>PENDENTE<br>+ America     | Fede spacies <sup>1</sup><br>GROWING                         | Accience<br>Solutions                    |

Cualquier duda o consulta sobre los trámites comunicarse con el Departamento de Liquidación de Haberes a liqhabe@psi.uba.ar